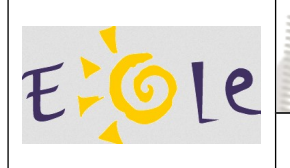

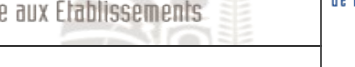

٢

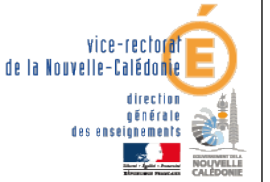

Relance du service Bastion

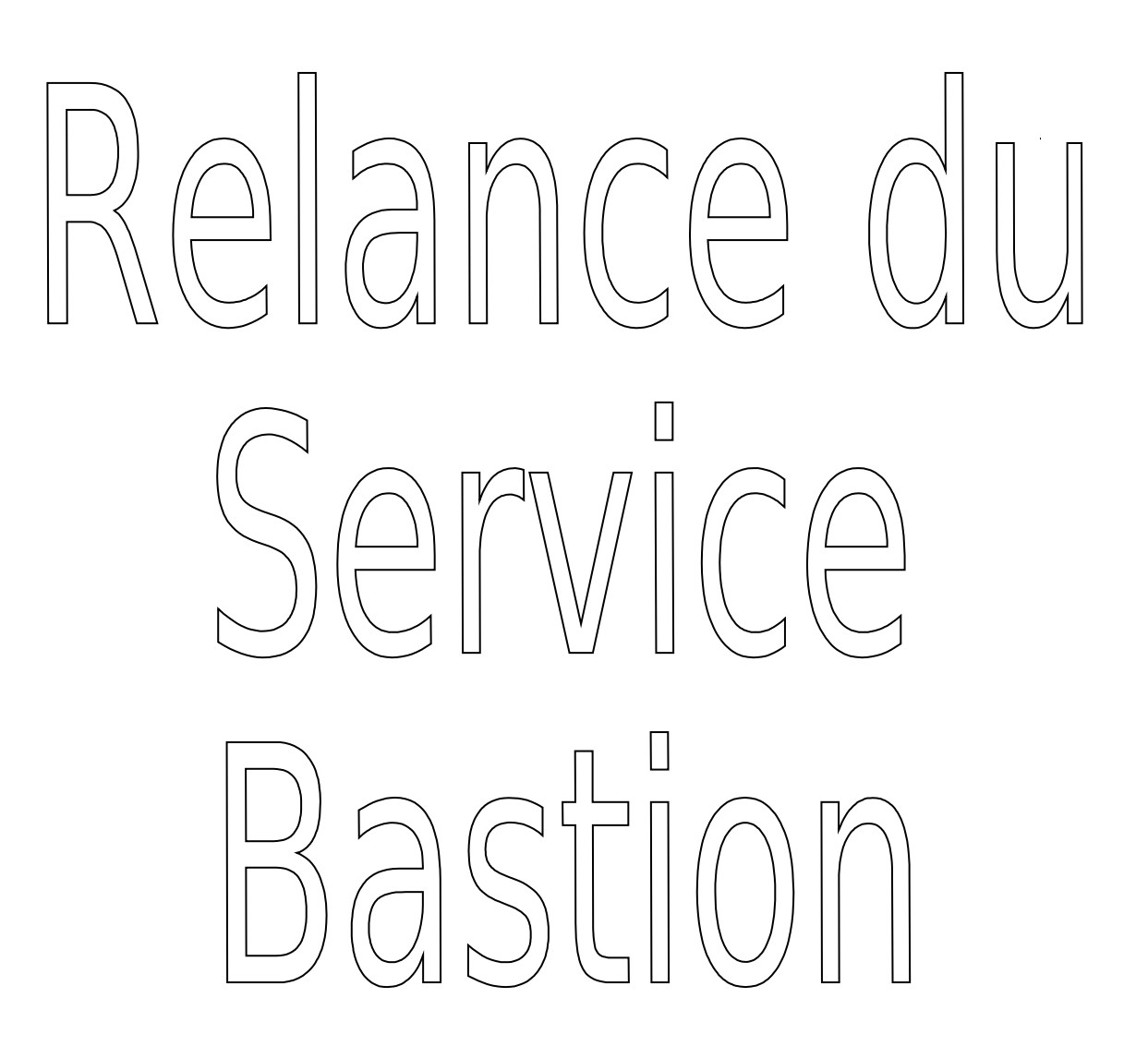

| Historique des versions |                      |            |                |
|-------------------------|----------------------|------------|----------------|
| N° de version           | Eléments modifiés    | Date       | Rédacteur      |
| 1.0                     | Création du document | 27/11/2013 | Julien Garrido |
|                         |                      |            |                |
|                         |                      |            |                |

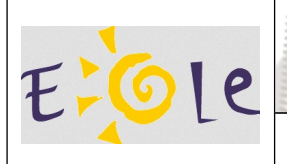

Authentification

- Serveur amon

Serveur scribe
Serveur horus

Locale

## I. Relance du service bastion

## **1. Explication**

- Il peut arriver que le service bastion se mette en erreur entraînant par exemple une coupure d'accès à Pronote ou encore des problèmes d'envois de courriels.
- Il est possible de redémarrer ce service sans requérir l'intervention du SAIE.

## 2. Marche à suivre

- Se connecter sur une machine du réseau **administratif** (pas depuis le pédagogique).
- Ouvrir un navigateur Web.
- Saisir l'adresse de l'EAD de votre établissement de la forme <u>https://nometab.ac-noumea.nc:4200</u>
- Cliquer sur Authentification Locale en bas à gauche.
- Cliquer sur Serveur Amon.
- Le login est eole et votre mot de passe est en possession de votre chef d'établissement et de votre technicien informatique.
- A gauche cliquer sur **Système** puis sur **Services (mode expert)**.

| Actions sur le serveur   |                                 |
|--------------------------|---------------------------------|
| C Accueil                |                                 |
| Configuration générale   |                                 |
| ▶ Filtre web admin       |                                 |
| ▶ Filtre web pedago      |                                 |
| ▶ Outils                 |                                 |
| ▼ Système                |                                 |
| Services (mode normal)   |                                 |
| Console                  |                                 |
| G Services (mode expert) |                                 |
| G Editeur de services    |                                 |
| G Listing Matériel       |                                 |
| G Mise à jour            |                                 |
| ▶ Serveur                |                                 |
| Édition de rôles         |                                 |
|                          | networking (root)<br>Redémarrer |

- Une fenêtre s'ouvre Etes-vous sûr de vouloir redémarrer le service networking?.
- Cliquer sur ok. Un message doit s'afficher précisant que le service a été redémarré.

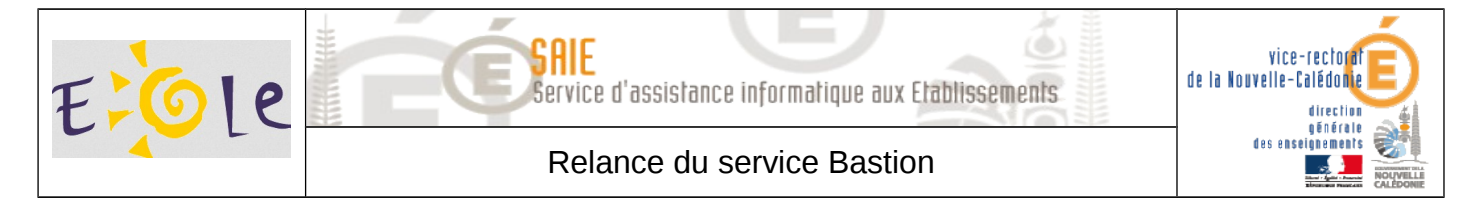

## **3. Assistance SAIE**

Si vous rencontrez toujours un problème, nous vous invitons à le signaler via notre plateforme d'assistance GLPI en vous connectant avec votre compte académique : <u>http://glpi.ac-noumea.nc</u>